## Configuración de automatización de programas JAVA y secuencia de comandos

I. En el browser que utiliza para navegar en Internet seleccionar:

| • @ • Bus                                           | n/publico/WebFormLogin.aspx?ReturnUi<br>car 🗣 🕀 Ingresar 🗣 😂 Traducir                                                                                                    | <ul> <li>Schweiten 2018</li> <li>Correo</li> <li>Respuestas</li> </ul>                                                                                           | px 🕞 Juegos 👻 Música 🛅 Yl Fotos 🚙 Autos 👻                                                                                                    | 🗙 🏹 Ir 🛛 Vi                                                                                                    |
|-----------------------------------------------------|----------------------------------------------------------------------------------------------------|----------------------------------------------------------------------------------------------------|----------------------------------------------------------------------------------------------------|----------------------------------------------------------------------------------------------------|
| SNEWTON                                             |                                                                                                    |                                                                                                    |                                                                                                    |                                                                                                    |
|                                                     | Señor contribuyente e<br>rectificatorias, o Boleta<br>Exportadores clasificado<br>mismo usted debe tener                                                                                                    | l acceso al sistema de<br>s de Pago vía Internet es<br>s como Resto de contribuyer<br>los códigos de acceso valido                                               | Presentación de Declaraciones Juradas originales o<br>restringido y de uso exclusivo para Gracos, Pricos y<br>ties que solicitan Devolución Impositiva, para acceder al<br>s.<br>CLAVE DE ACCESO                                                                                                    | RC-IVA<br>POR INTERNET<br>Click aqui                                                                                                    |
| Ingreso<br>al Portal<br>de Declaraciones<br>Juradas |                                                                                                    | NIT:<br>Usuario:<br>Número de tarjeta:<br>Pili:<br>Escriba los<br>caracteres que ve<br>en la imagen:<br>CRE CARACTORISTICA<br>Caracteres que ve<br>en la imagen: | Wer max 300<br>Wer max 300<br>Wer max 300<br>Wer max 300<br>Wer max 300<br>G E C L C                                                                                                    | Qué es NEWTON?<br>Historias de presentación de<br>descripto de la descripto de la |
| A COLORING CONTRACTOR                               | Activar Tarjeta<br>Activar Tarjeta<br>Lingresa por primera vez al si<br>bedaraciones Juradas o Boletas<br>activar la tarjeta ingresando al<br>activar la tarjeta ingresando al<br>activar la tarjeta ingresando al<br>tarjeta). | 27<br>tema de presentación de<br>de Pago via Internet debe<br>Activar targeta". Recuerde que<br>ólo una vez (cuando recibió la                                   | En este espacio les comunicaramos algunas novedades<br>sobre este sistema, así como notificaciones sobre el servicio.<br>Estamos tetabigado para perfeccionar este servicio.<br>Quista de Impuestos-formularitos, Para que usted puede<br>encontrar facimente el formulario que noceste si si no conco el<br>impuesto relacionado.<br>Parao beves de como hacter una declaracion jurada<br>por internet usando Neviton.<br>Se soguntas y respuestas frecuentes sobre el uso de este<br>servicio. | CORBULTAS<br>LINEA GRATUITA<br>800 - 10 3444<br>DECLARACIONES POR INTERNET<br>Vea aguí la resolución                                                                                                    |
|                                                     |                                                                                                    |                                                                                                    |                                                                                                    |                                                                                                    |

2. Dentro de la opción "Herramientas" seleccionar "Opciones de Internet".

| 🖄 Newton Portal Tributario Boli     | viano - Microsoft Internet Explorer                         |                                                                    |                     |
|-------------------------------------|-------------------------------------------------------------|--------------------------------------------------------------------|---------------------|
| Archivo Edición Ver Favoritos       | Herramientas Ayuda                                          |                                                                    | <u>A</u> *          |
| 🔇 Atrás 🝷 🔘 · 💌 😰                   | Correo y noticias Bloqueador de elementos emergentes        | ) 🔗 🍓 🗉 - 🛄 🏭 🥞 🦓 🎒                                                |                     |
| Dirección 🕘 https://10.1.34.219/New | Administrar complementos<br>Sincronizar                     | fNewton%2fWebFormPrincipal.aspx                                    | 💉 🛃 Ir 🕴 Vinculos 🌺 |
| Y? • & • B                          | Windows Update                                              | 🛛 Correo 👻 😡 Respuestas 👻 💽 Juegos 👻 🕥 Música 🔯 YI Fotos 🚙 Autos 👻 |                     |
| NEWTON                              | Enciclopedia Gglos<br>Windows Messenger<br>Yahoo! Messenger |                                                                    | 0                   |
|                                     | Opciones de Internet                                        |                                                                    |                     |

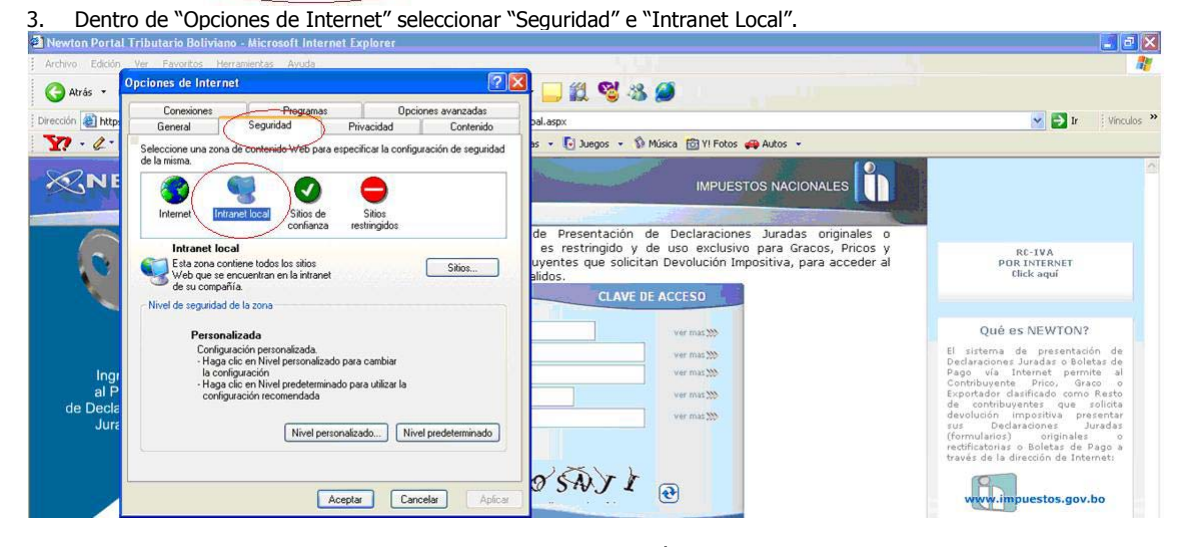

4. Una vez seleccionadas las opciones del punto 3, presionar botón "Nivel Personalizado".

| Newton Portal                 | Tributario Boliviano - Microsoft Internet Explorer                                                                                                    |                                                                                                    |                                                                                                    |
|-------------------------------|----------------------------------------------------------------------------------------------------|----------------------------------------------------------------------------------------------------|----------------------------------------------------------------------------------------------------|
| Archivo Edición               | Ver Favoritos Herramientas Avuda<br>Opciones de Internet                                                                                                    |                                                                                                    | 1                                                                                                    |
| Dirección 🛃 http:             | Conexiones Programas Opciones avanzadas<br>General Seguridad Privacidad Contenido<br>Seleccione una zona de contenido V/eh para específicar la confinuación de senuridad                                                                                                    | Dal.aspx<br>pal.aspx<br>ps · ① Juegos · 회 Música 전 YI Fotos 44 Autos ·                                                                                                    | 💌 🎅 Ir 👘 Vinculos 🌺                                                                                                    |
| × NE                          | de la misma.                                                                                                    | IMPUESTOS NACIONALES<br>de Presentación de Declaraciones Juradas originales o<br>es restringido y de uso exclusivo para Gracos, Pricos y<br>uyentes que solicitan Devolución Impositiva, para acceder al<br>aldos. | RC-IVA<br>POR INTERNET<br>Click aqui                                                                                                    |
| Ingr<br>al P<br>Decle<br>Jure | Personalizada<br>C-Haga citic en Nivel personalizada<br>- Haga citic en Nivel personalizado para cambiar<br>- Haga citic en Nivel predeterminado para valicar la<br>configuración<br>- Hoga citic en Nivel predeterminado<br>- Nivel personalizado.<br>- Nivel personalizado.<br>- Nivel personalizado.<br>- Nivel personalizado.<br>- Nivel personalizado.<br>- Aceptar<br>- Cancelar<br>- Apricar | ver mat 200<br>ver mat 200<br>ver mat 200<br>ver mat 200                                                                                                    | Qué as NEWTONY<br>de la social de la colocitas de<br>pago tajas consecutadas o bolistas de<br>pago tajas consecutadas o bolistas de<br>pago tajas de la consecutadas<br>pago tajas de la consecutadas<br>neutrados de la consecutadas<br>neutrados de la consecutada |

 Desplegara una ventana llamada "Configuración de seguridad" en el cual se debe seleccionar en la opción "Automatización de los subprogramas JAVA" como ACTIVO. También seleccionar como ACTIVO la opción "Secuencias de comandos ActiveX".

| Archivo Edición                                                                                                    | Ver Favoritos Herramientas Ayuda                                                                                                    |                                                                                                    |                                                                                                    |
|----------------------------------------------------------------------------------------------------|----------------------------------------------------------------------------------------------------|----------------------------------------------------------------------------------------------------|----------------------------------------------------------------------------------------------------|
| 🔇 Atrás 🔹                                                                                                    | Opciones de Internet                                                                                                    | A 🛄 👸 📽 🦓 🦉                                                                                                    |                                                                                                    |
| Dirección 🙆 http:                                                                                                    | Conexiones Programas Opciones avanzadas<br>General Seguridad Privacidad Contenido                                                                                                    | pal.aspx                                                                                                    | yinculos 🂙                                                                                                    |
| Y? · 4 ·                                                                                                    | Seleccione una zona de contenido Web para especificar la configuración de seguridad                                                                                                    | as 👻 💽 Juegos 👻 🕼 Música 🔯 YI Fotos 🚙 Autos 👻                                                                                                    |                                                                                                    |
| NE                                                                                                    | lete en mana.                                                                                                    | IMPUESTOS NACIONALES                                                                                                    | -<br>-                                                                                                    |
| Q                                                                                                    | Intranet local<br>Etia zona contiene todos los sitios<br>Web que se encuentan en la intranet<br>de su compañía<br>Nind de seguidad de la zona                                                                                   | de reservation de beclarotonies ourados orginales y<br>es restringido y de uso exclusivo para Gracos, pricos y<br>uventes que solicitan Devolución Impositiva, para acceder al<br>Configuración de seguridad                                                                                                    | RC-TWA<br>POR INTERNET<br>Click aquí                                                                                                    |
| Ingr<br>al P<br>de Decla<br>Jura                                                                                                    | Personalizada<br>Configuración personalizada<br>- Haga clic en Nivel personalizado para cambiar<br>- Haga clic en Nivel perdeterminado para utilizar la<br>configuración recomendada<br>Nivel pergnalizado Nivel predeterminado | Configuración:<br>Automatización de los subprogramas de Java<br>Configuración<br>Automatización de los subprogramas de Java<br>Configuración<br>Configuración<br>Configu | Qué es NEWTON?<br>El sistema de presentación de<br>predavaciones Juradas o Boletas de<br>contribuyentes Pico. Graco o<br>Exportador clasificado como Resto<br>de contribuyentes que solicita<br>devolución importiva presentar<br>sus Declaraciones Juradas<br>través de la dirección de Internent: |
|                                                                                                    | Aceptar Cancelar Apicar                                                                                                    | Securatis de conandes Actives     Construire     Desatriver     Desatriver                                                                                                    | www.impuestos.gov.bo                                                                                                    |
| and a start of the start of the | Activar Tarjeta<br>Eingresa por primera vez?                                                                                                    | Restablecer configuración personal<br>Bestablecer a: Media baja Restablecer<br>,<br>Aceptar Cancelar<br>e el                                                                                                    | Consultas<br>Linea gratuita<br>800 - 10 3444                                                                                                    |

6. Presionar el botón ACEPTAR de la ventana llamada "Configuración de seguridad".

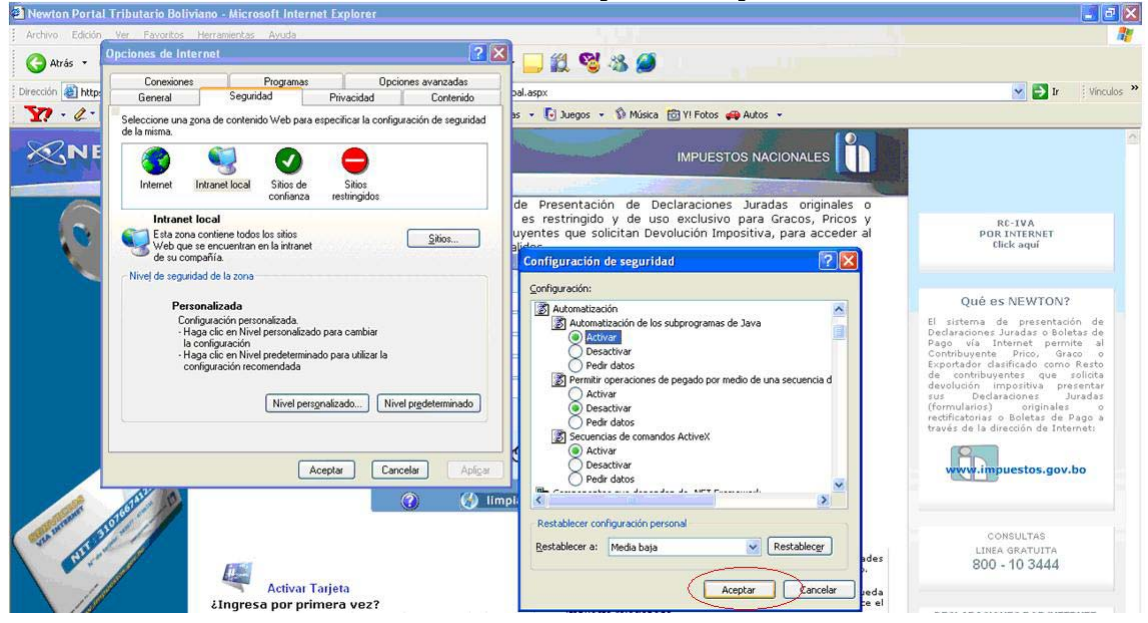

|                   | and the second second se |                                                                                                    |                                                                                                    |
|-------------------|----------------------------------------------------------------------------------------------------|----------------------------------------------------------------------------------------------------|----------------------------------------------------------------------------------------------------|
| Archivo Edición   | Ver Favoritos Herramientas Avuda Opiciones de Internet                                                                                                    |                                                                                                    | 48                                                                                                    |
| G Atrás 🔹         |                                                                                                    |                                                                                                    |                                                                                                    |
| Dirección 🙆 http: | General Seguridad Privacidad Contenido                                                                                                    | pal.aspx                                                                                                    | 🖌 🛃 Ir 🕴 Vinculos 🏾                                                                                                    |
| Y! . 4.           | Seleccione una zona de contenido Web para especificar la configuración de seguridad                                                                                                    | as 👻 💽 Juegos 👻 🕼 Música 🔯 Y! Fotos 🚙 Autos 👻                                                                                                    |                                                                                                    |
| RNE               | de la memo.                                                                                                    |                                                                                                    |                                                                                                    |
| 0                 | Intranet local Intranet local Eta zona contiene todos los sitos Veb que se encuentran en la infranet de ur compañía                                                                                                    | de Presentación de Declaraciones Juradas originales o<br>es restringido y de uso exclusivo para Gracos, Pricos y<br>uyentes que solicitan Devolución Impositiva, para acceder al<br>plades | RC-TVA<br>POR INTERNET<br>Click aquí                                                                                                    |
| Ingr<br>al P      | Nivel de seguridad de la zona<br>Personalizada<br>Configuración personalizada.<br>- Hago clice en Nivel personalizado para cambiar<br>la configuración<br>- Hago clice en Nivel perdeterminado para utilizar la                                                                                                    | Configuración de segurinado                                                                                                    | Qué es NEWTON?<br>El sistema de presentación de<br>Declaraciones Juradas o Boletas de<br>Pago vía Internet permite al<br>Contribuyente Príco, Graco o<br>Exportador dasfícado como Resto                    |
| de Decla<br>Jura  | Advertencia<br>Nice<br>Está seguro de que desea cambiar                                                                                                    | la configuración de segunidad de esta zona?                                                                                                    | de contribuyentes que solicita<br>devolución impositiva presentar<br>sus Declaraciones Juradas<br>(formularios) o riginales o<br>rectificatorias o Boletas de Pago e<br>través de la dirección de Interneti |
| To summer all a   |                                                                                                    | npli Restablecer or Media bajo Restablecer provinción de la bajo des                                                                                                    | CONSULTAS<br>LINEA GRATUITA<br>800 - 10 3444                                                                                                    |

7. En la ventana con titulo "Advertencia", presionar la opción SI.

8. En la ventana con título "Opciones de Internet" presionar el botón ACEPTAR.

| 🗿 Newton Porta                   | l Tributario Boliviano - Microsoft Internet Explorer                                                                                                    | P                                                                                                    |                                                                                                    |
|----------------------------------|----------------------------------------------------------------------------------------------------|----------------------------------------------------------------------------------------------------|----------------------------------------------------------------------------------------------------|
| Archivo Edición                  | Ver Favoritos Herramentas Avuda                                                                                                    |                                                                                                    | 1                                                                                                    |
| 🕝 Atrás 🔹                        | Opciones de Internet                                                                                                    | 3 🖵 🕄 😋 🖏 🍠                                                                                                    |                                                                                                    |
| Dirección 🙆 http:                | Conexiones Programas Opciones avanzadas<br>General Seguridad Privacidad Contenido                                                                                                    | pal.aspx                                                                                                    | 💉 🂽 Ir 🕴 Vinculos 🂙                                                                                                    |
| Y? - 4-                          | Seleccione una zona de contenido Web para especificar la configuración de seguridad<br>de la misma.                                                                                                    | as 🔹 💽 Juegos 🔹 🕼 Música 👸 Y! Fotos 🚙 Autos 👻                                                                                                    |                                                                                                    |
| NE                               | Internet Intranet local Sitos de Sitos confianza                                                                                                    |                                                                                                    | 3                                                                                                    |
| Q                                | Intranet local<br>Esta zona contiene todos los siños<br>Web que se encuentran en la intranet<br>de su compañía.<br>Nivel de seguridad de la zona                                                                                 | de Presentación de Declaraciones Juradas orginales o<br>es restringido y de uso exclusivo para Gracos, Pricos y<br>uyentes que solicitan Devolución Impositiva, para acceder al<br>alídos.<br>CLAVE DE ACCESO | RC-IVA<br>POR INTERNET<br>Click aquí                                                                                                    |
| Ingr<br>al P<br>de Decla<br>Jura | Personalizada<br>Configaeción personalizada<br>- Hago clice en Nivel personalizado para cambiar<br>la configuración<br>- Hago clice en Nivel predeterminado para utilizar la<br>configuración recomendada<br>Nivel personalizado | ver mat 200<br>ver mat 200<br>ver mat 200<br>ver mat 200<br>ver mat 200                                                                                                    | Qué es NEWTON?<br>El citama de presentación de<br>Dedaxoconse Jundas o bolístas de<br>Pago vía Internet permite al<br>Contribuyentes que solicita<br>devolución (mportiva presentar<br>devolución (mportiva presentar<br>(formularico)) enginales o<br>redificatorias o Boletas de Pago a<br>través de la dirección de Internet: |
|                                  | Aceptar Cancelar Aplicar                                                                                                    | 9 SAVI @                                                                                                    | www.impuestos.gov.bo                                                                                                    |

Su configuración fue cambiada y ya puede realizar la presentación de su DDJJ con toda normalidad.

Se recomienda cerrar el Navegador y volver a conectarse a la aplicación NEWTON.